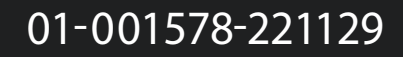

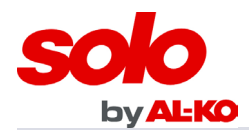

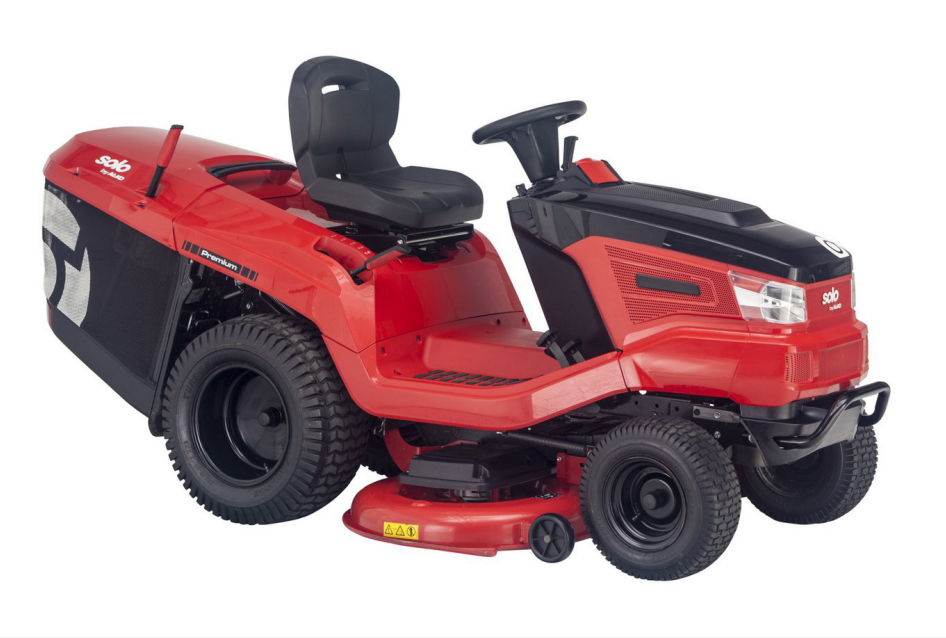

# Tondeuse autoporté Notice Connection Smartphone T20-105-2HDV2-SD 127650

#### Avertissement !

Lire et comprendre le présent manuel dans son intégralité avant d'utiliser cette machine ou de procéder à son entretien et à son contrôle.

Conserver ce manuel avec soin afin de pouvoir le consulter pour l'utilisation, l'entretien, ou le contrôle de cette machine.

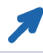

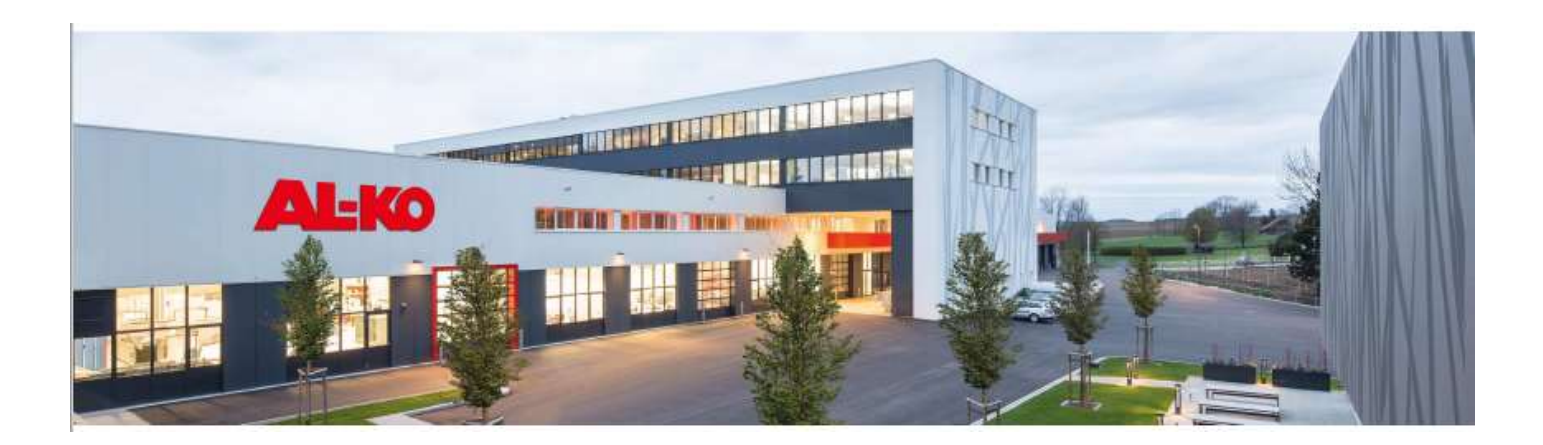

#### Connexion entre le smartphone et l'autoportée.

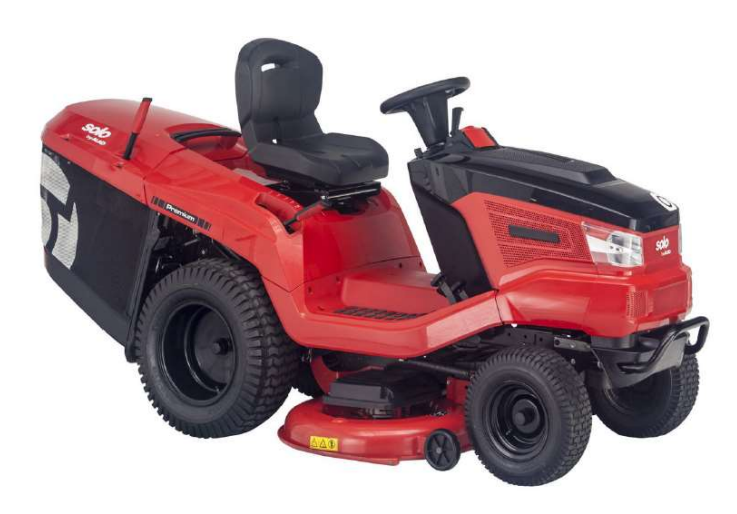

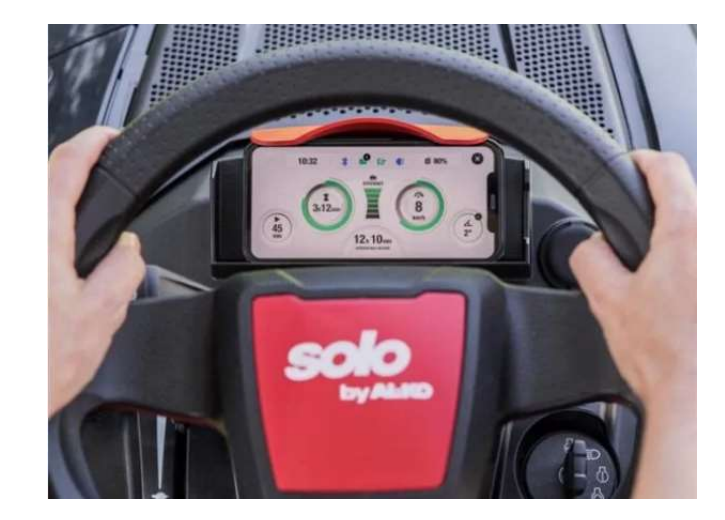

#### <u>Étape 1 :</u>

Ouvrir l'application et ajouter un nouvel appareil

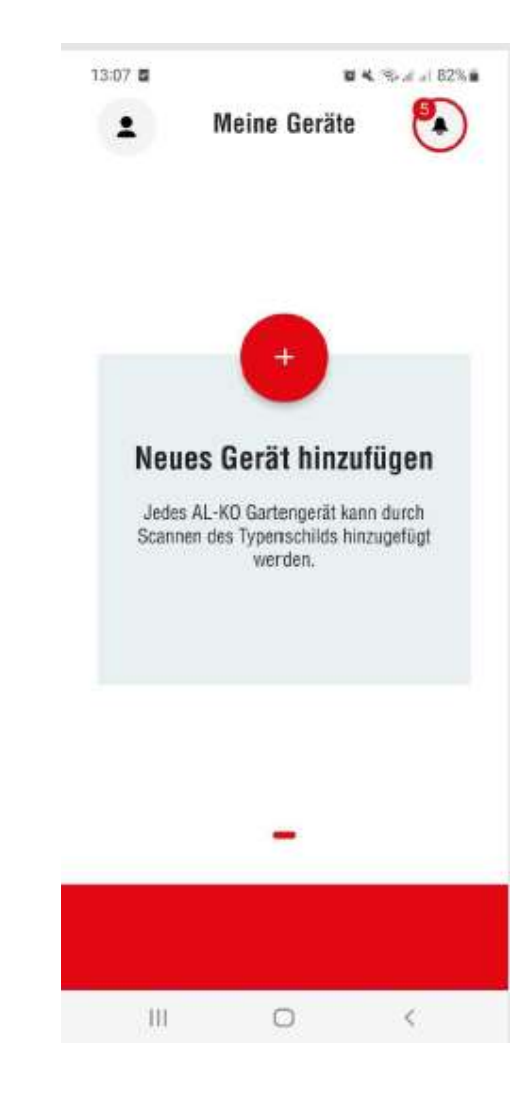

### Étape 2:

Scannez maintenant votre plaque d'identification. Pour ce faire, veuillez appuyer sur le champ à fond rouge (scannez maintenant la plaque signalétique).

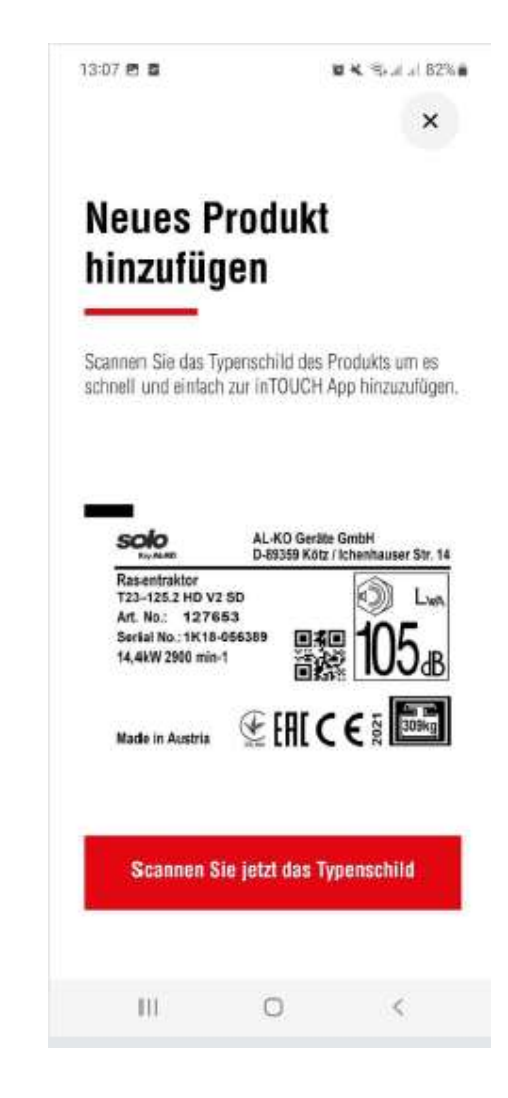

# Étape 3:

Veuillez prendre une photo de la plaque signalétique. Celui-ci se trouve sous le siège du conducteur. Pour ce faire, veuillez appuyer sur le champ à fond rouge (prendre une photo).

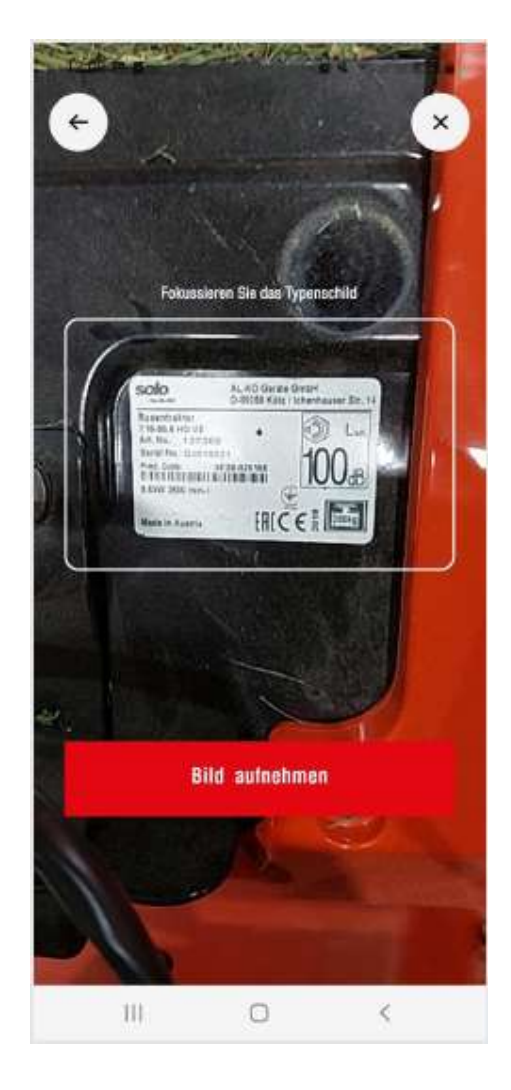

S'il n'est pas possible de scanner la plaque signalétique, ajoutez manuellement l'Art. Nr: et le numéro de série/code. Après les avoir entrés, appuyez sur suivant.

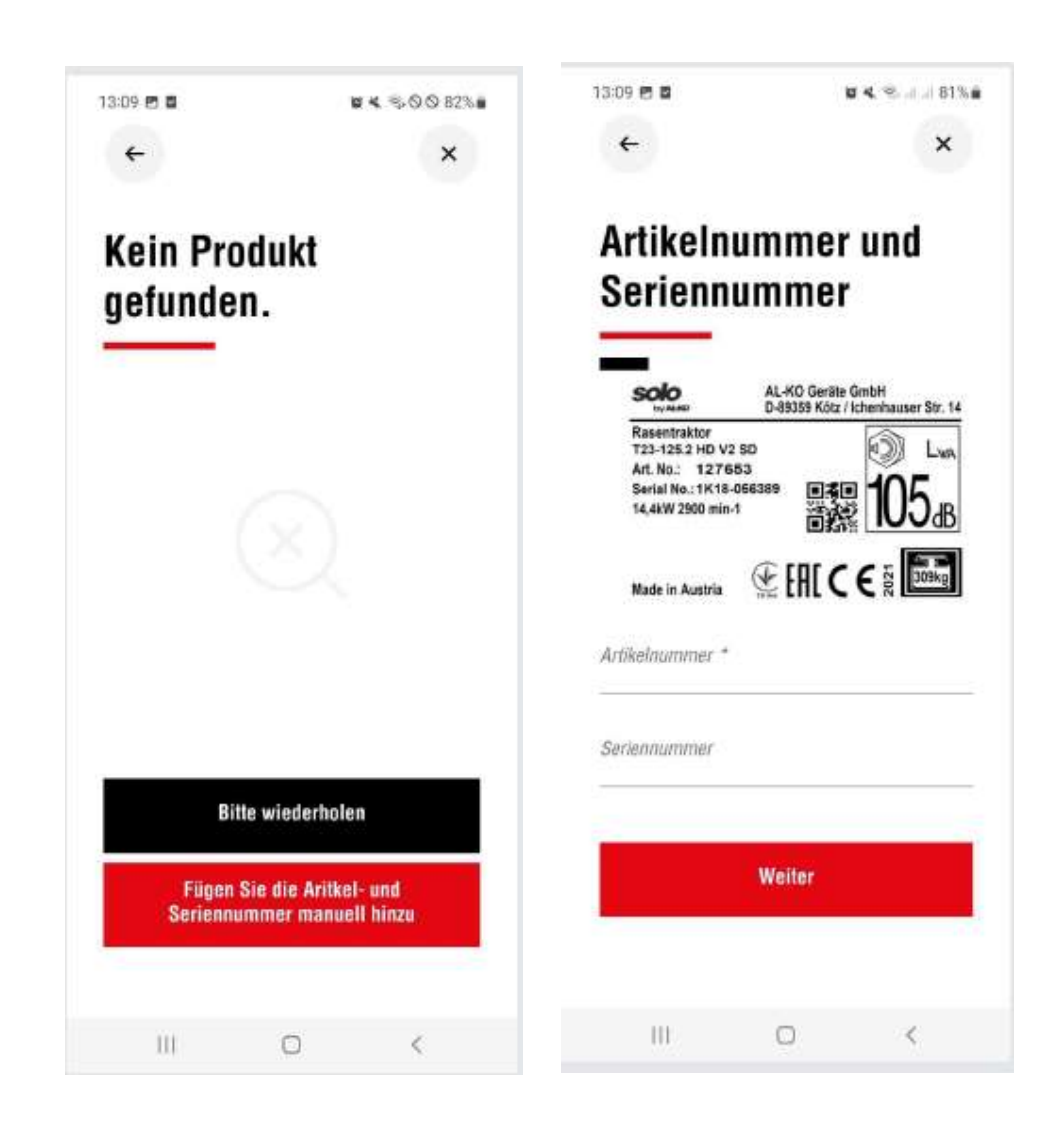

# Étape 4:

Comparez maintenant le produit trouvé avec votre appareil. Si les données correspondent, confirmez avec Oui, continuer.

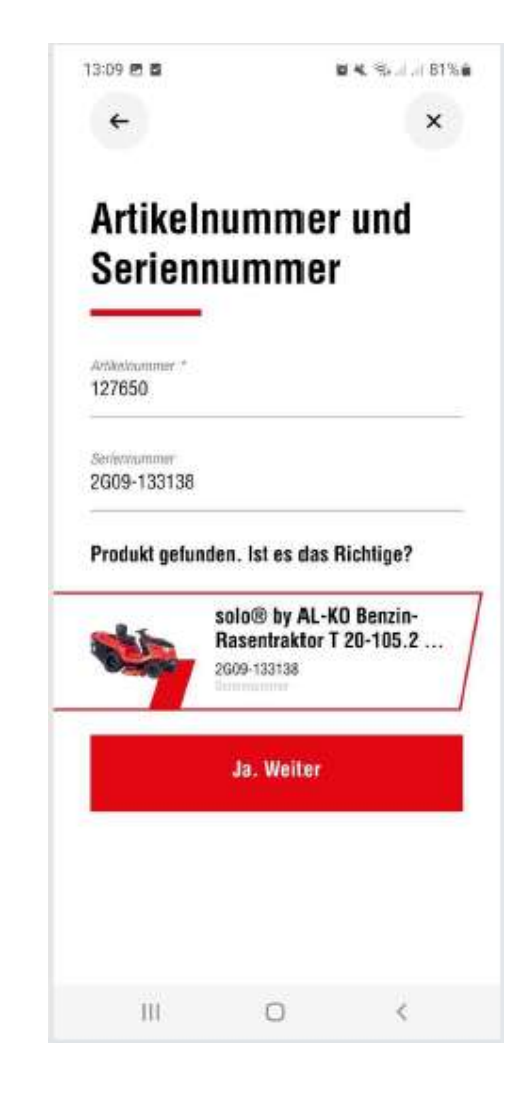

# <u>Étape 5 :</u>

Votre appareil est maintenant dans votre liste d'appareils.

Veuillez choisir maintenant. Configurez la connexion intelligente.

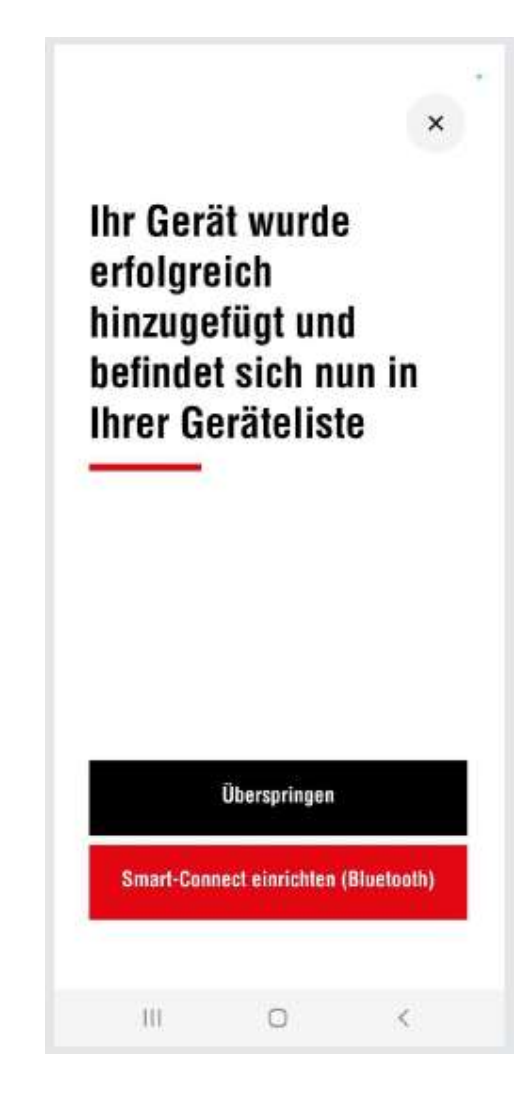

# Étape 6 :

Pour ce faire, assurez-vous d'abord que le Bluetooth est activé sur votre smartphone.

Tourner ensuite la clé de contact en

position **D**.

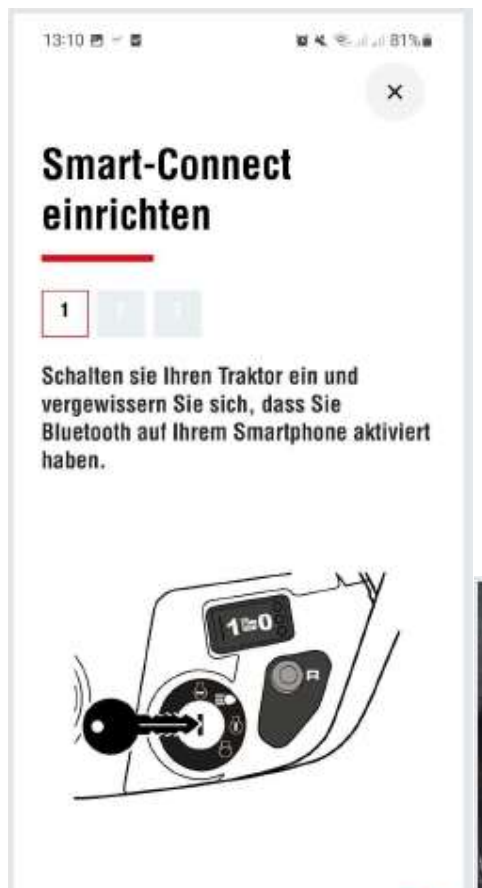

WEITER

0

<

101

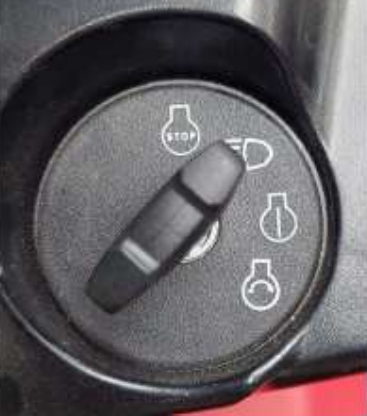

### <u>Étape 7 :</u>

Un tracteur compatible Bluetooth est recherché. Appuyez maintenant sur l'appareil auquel vous souhaitez vous connecter et confirmez la demande d'association.

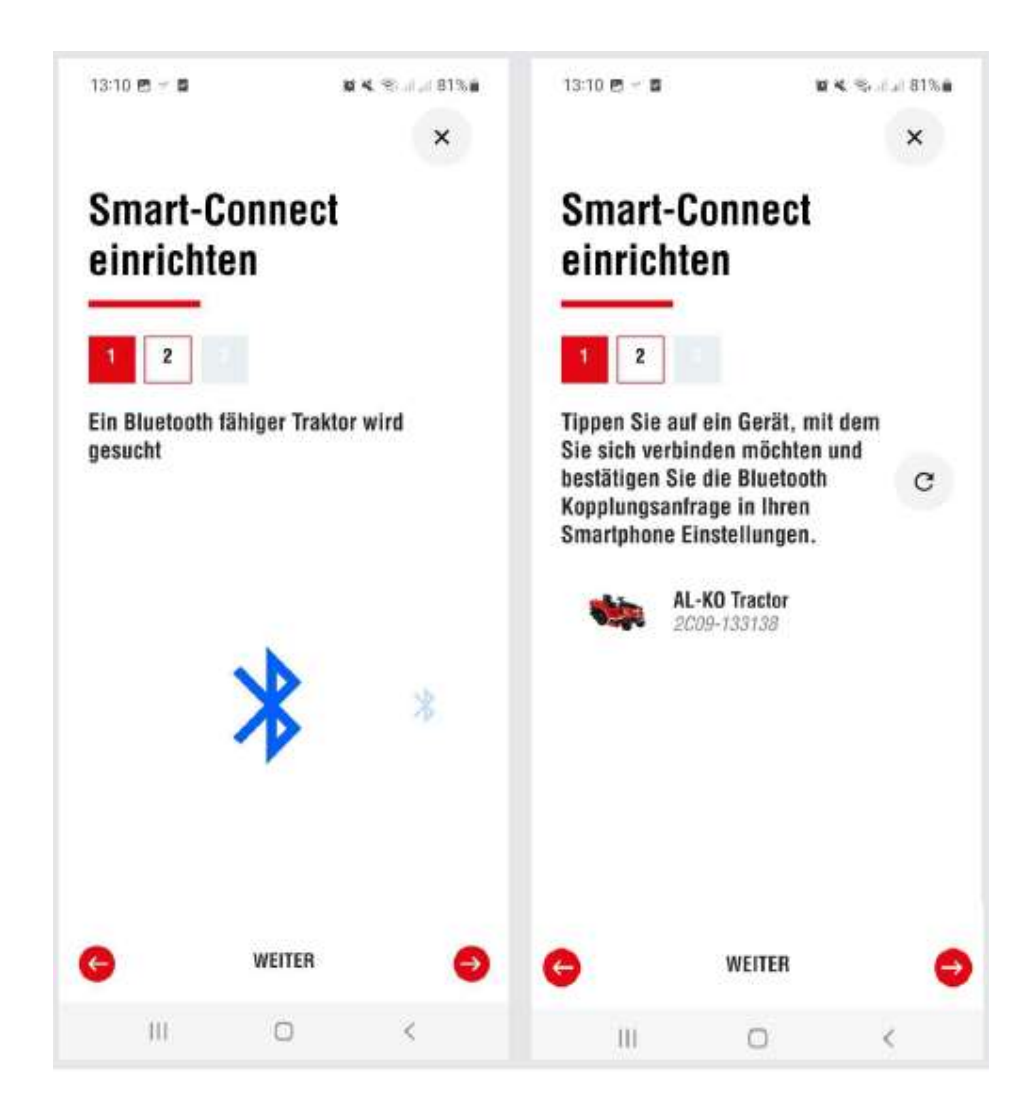

#### <u>Étape 8 :</u>

Vous pouvez maintenant donner un nom à votre tracteur (ce n'est pas indispensable). Confirmez maintenant avec « plus loin » pour configurer votre Smart-Connect avec succès. Cela peut prendre quelques minutes.

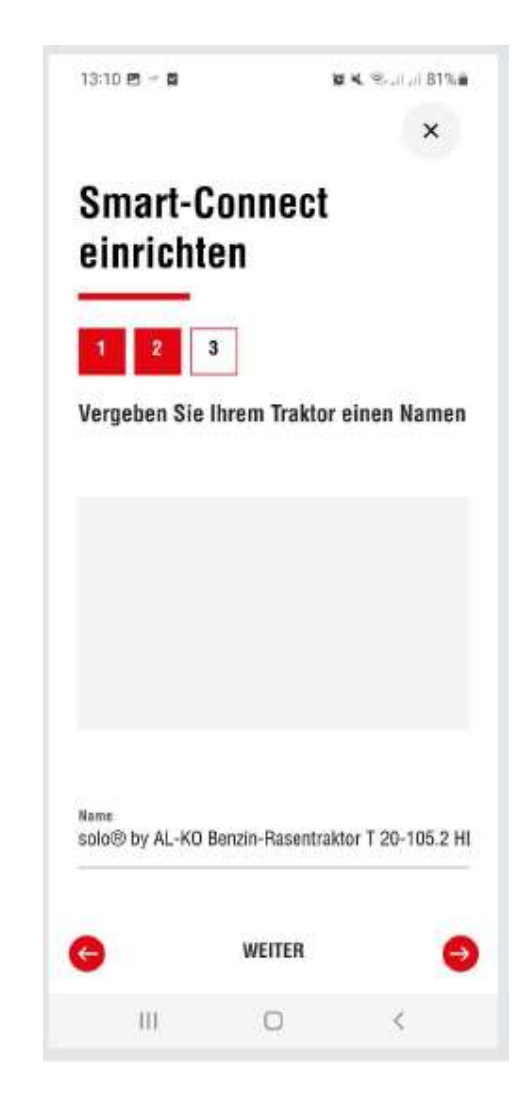

### <u>Étape 9 :</u>

Smart-Connect est configuré avec succès. Vous pouvez maintenant Passer à l'aperçu des produits.

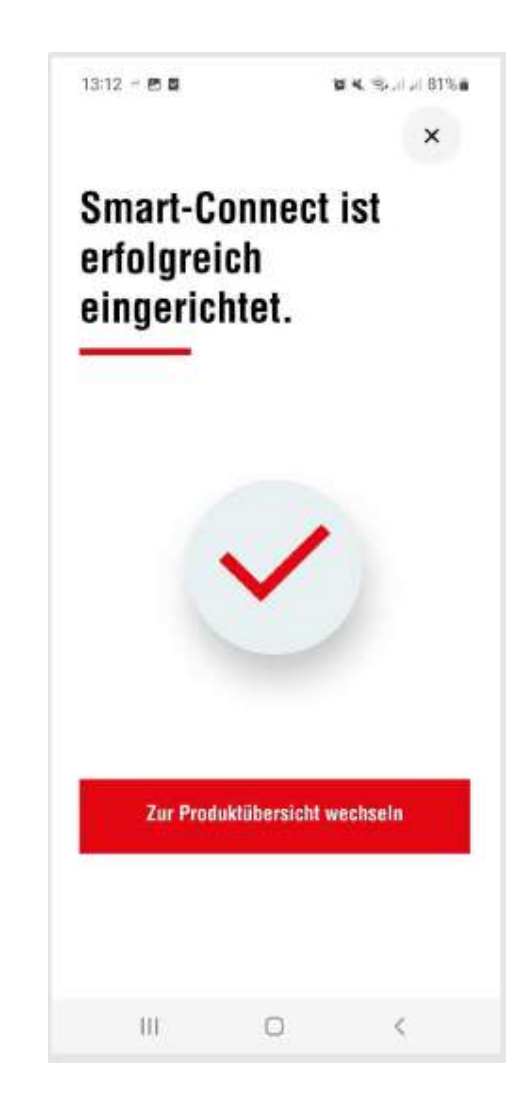

# Étape 10 :

Sélectionnez l'appareil en appuyant dessus.

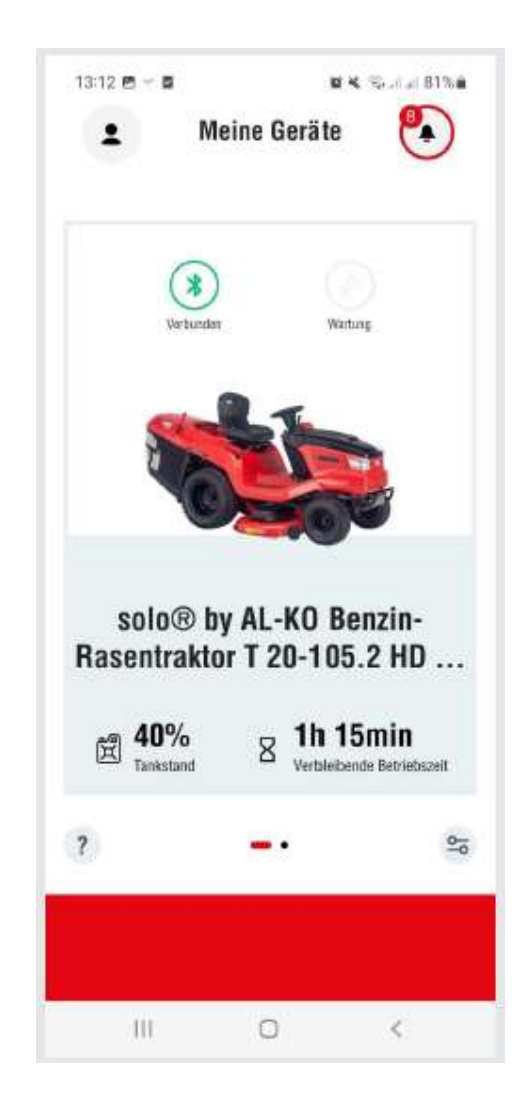

# <u>Étape 11 :</u>

Le tracteur sélectionné apparaît alors à l'écran. En appuyant sur la touche <sup>20</sup>, vous accédez à l'affichage.

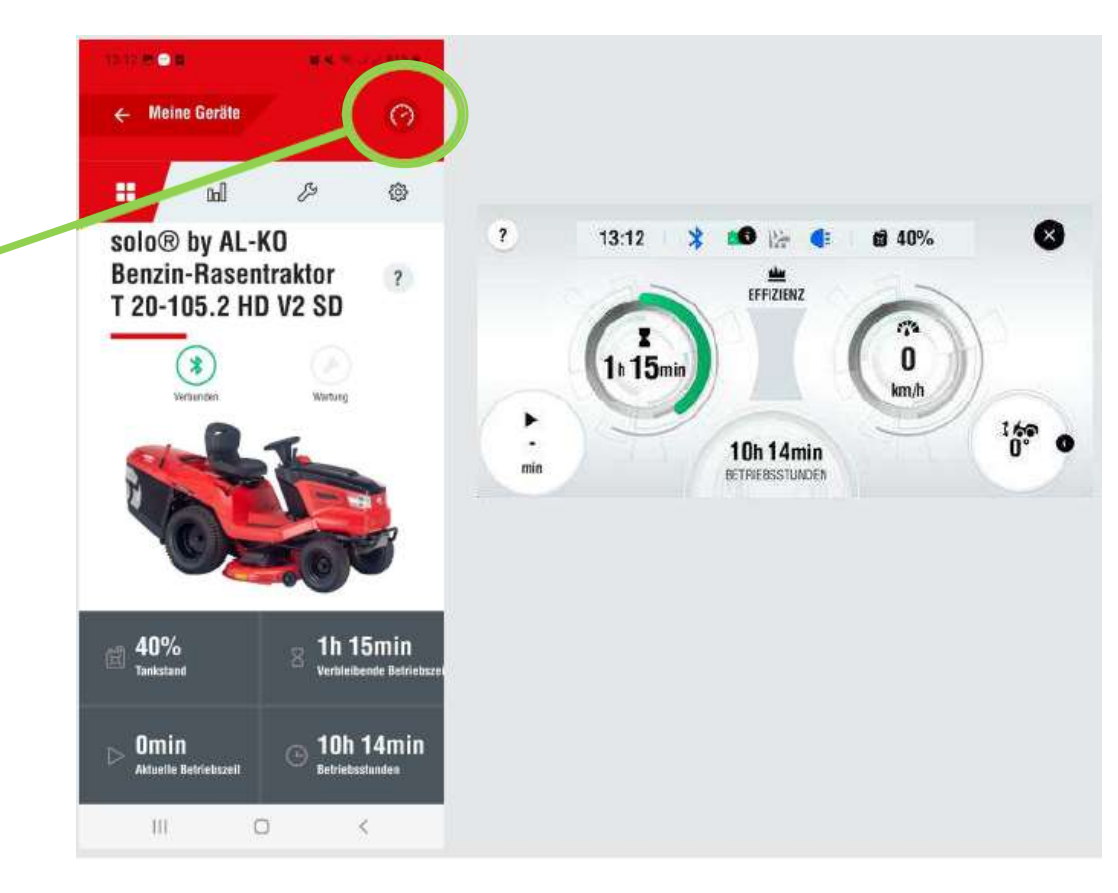

FIN

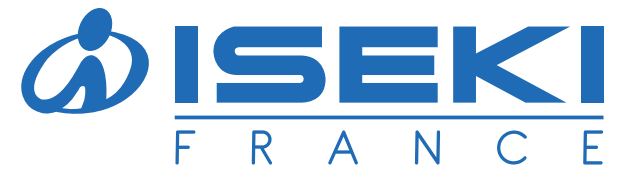

ISEKI France S.A.S - ZAC des Ribes 27, avenue des frères Montgolfier - CS 20024 63178 Aubière Cedex Tél. 04 73 91 93 51 E-mail : info@iseki.fr - www.iseki.fr